# Agilizar o<br/>atendimento<br/>do seu cão,<br/>isso éBED-ESDARS

Turma da Patinha

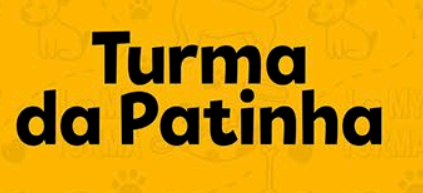

### Tutorial de utilização do Aplicativo da Turma

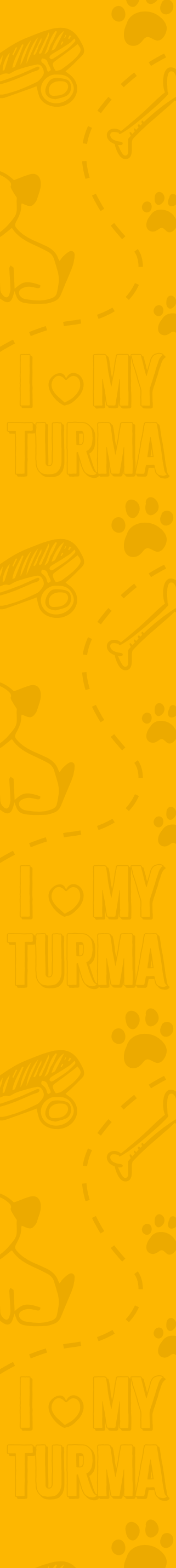

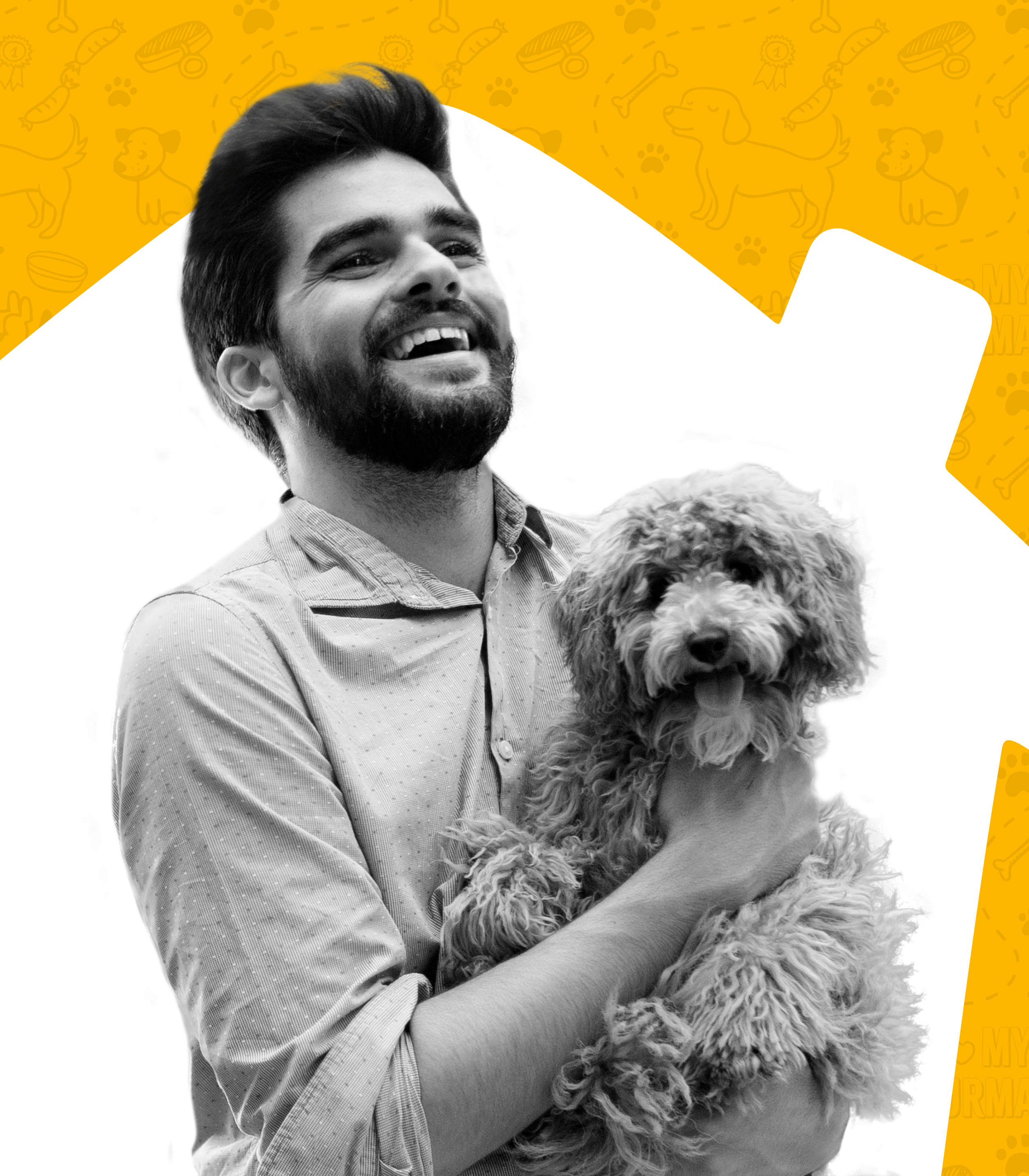

Buscar ou trazer seu cão na Turma e saber do seu dia-a-dia ficou mais fácil.

Aprenda passo a passo como utilizar o nosso aplicativo!

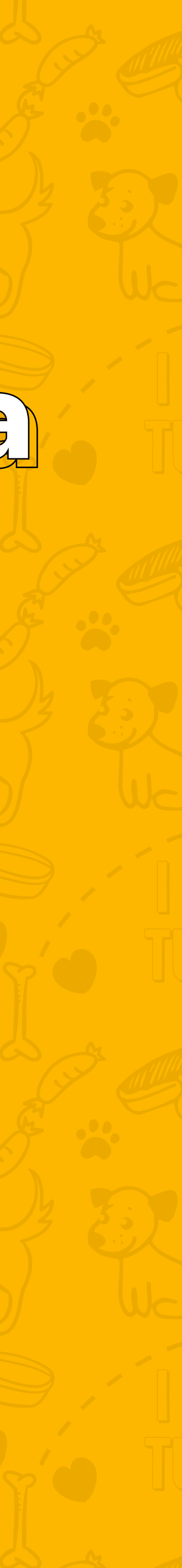

# Como funciona? Primeiro passo

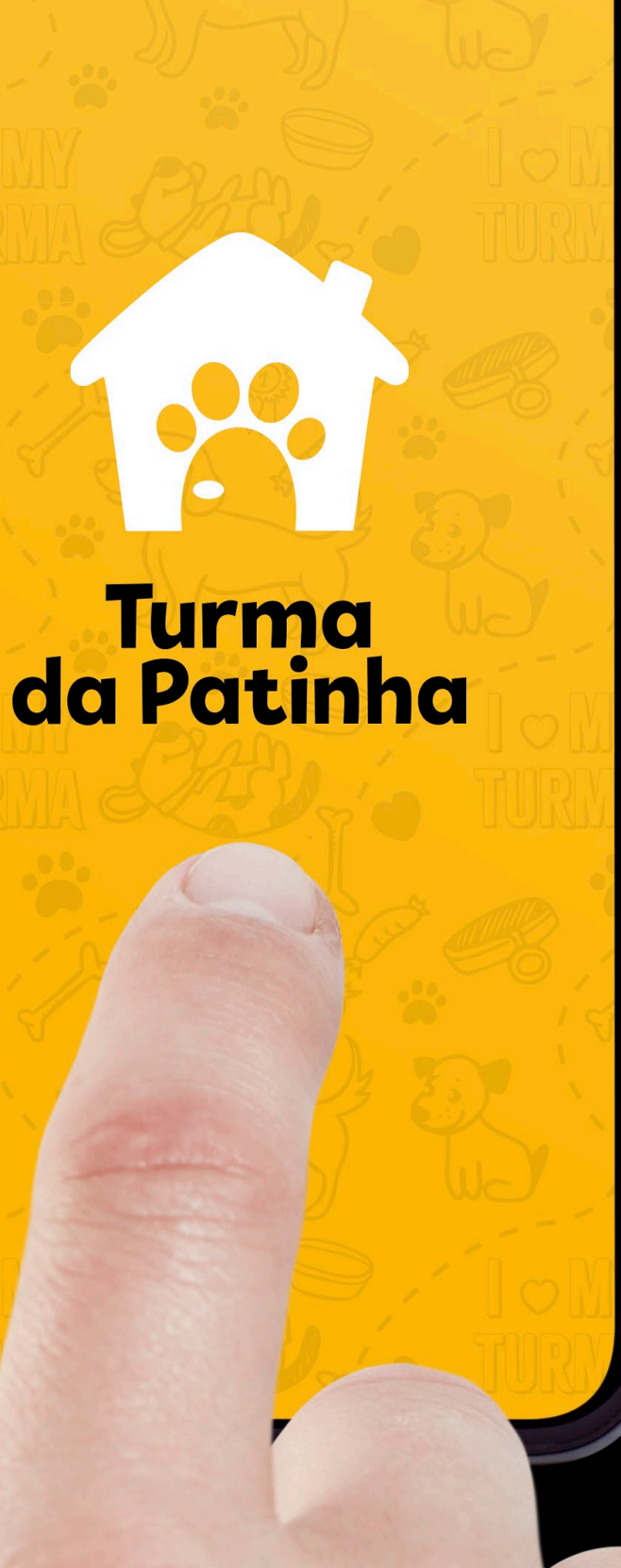

Ao fazer a matrícula do seu cão na Turma, você receberá um login para ter acesso ao aplicativo. Agora é só baixar o App nas plataformas digitais de acordo

com o seu aparelho.

Available on the App Store GET IT ON GOOGLE Play

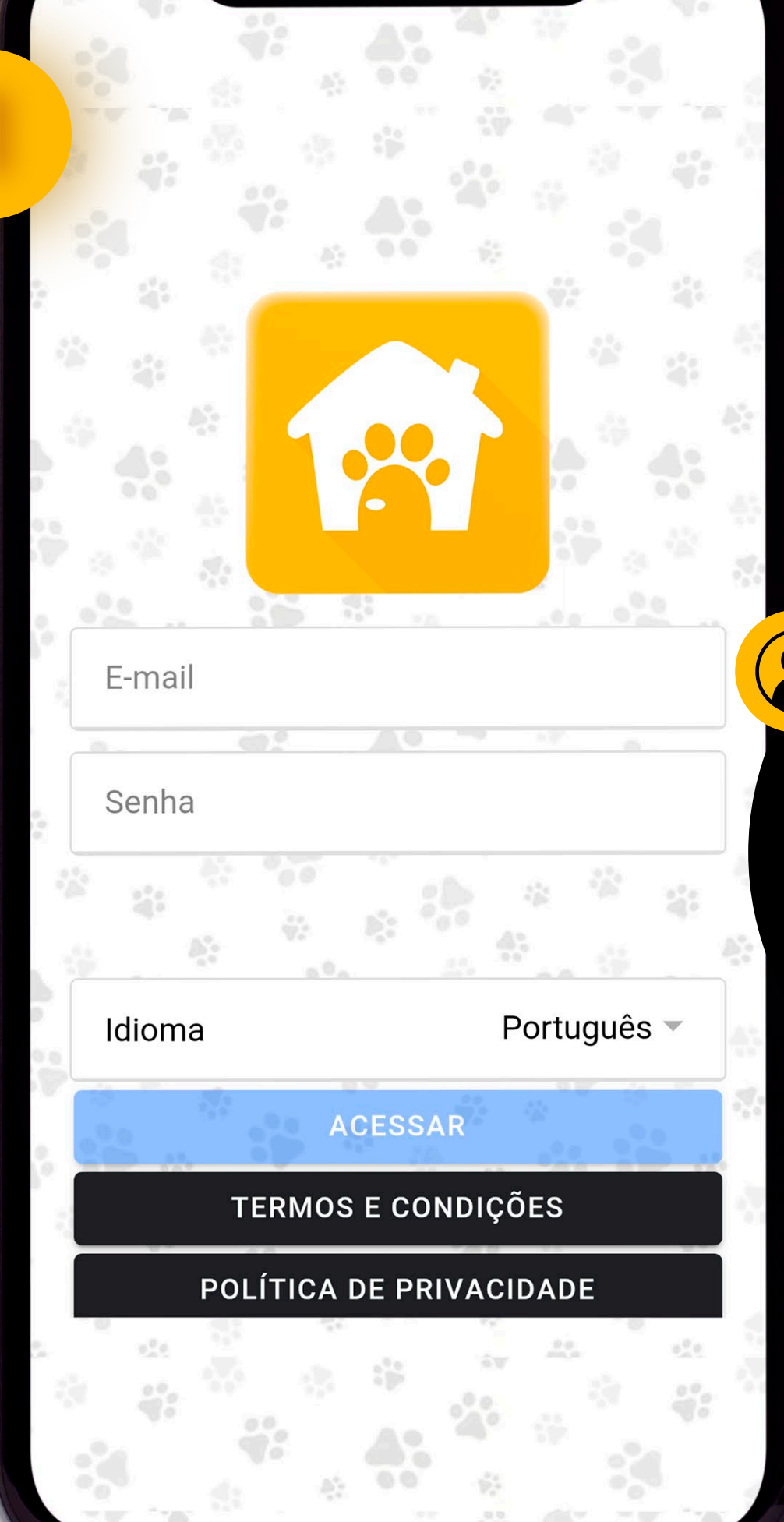

Faça o login com o E-mail e senha enviado pela Turma da Patinha

#### Cachorros

Bella

2

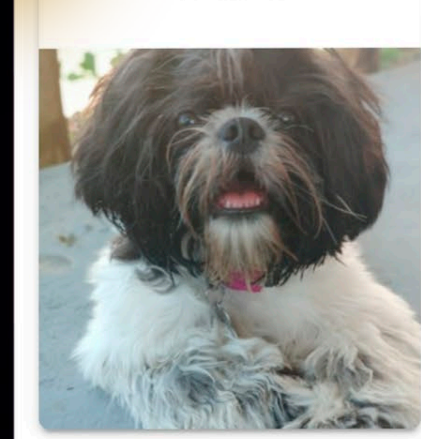

Tenha acesso individual para cada cão matriculado na Turma

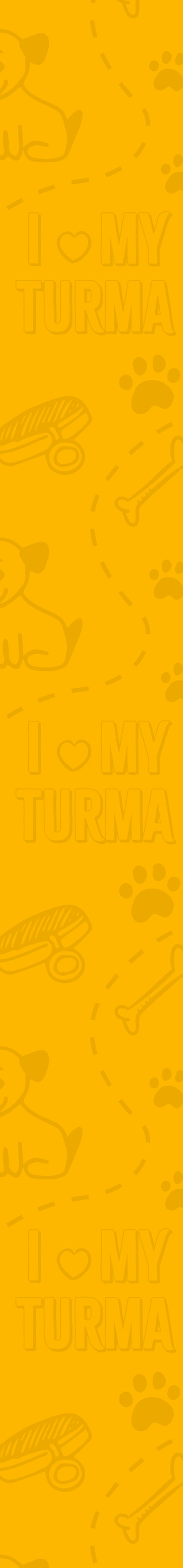

| $\leftarrow$ Dezembro 2019 $\rightarrow$ |     |     |     |     |     |     |     |
|------------------------------------------|-----|-----|-----|-----|-----|-----|-----|
|                                          | dom | seg | ter | qua | qui | sex | sáb |
|                                          | 1   | 2   | 3   | 4   | 5   | 6   | 7   |
|                                          | 8   | 9   | 10  | 11  | 12  | 13  | 14  |
|                                          | 15  | 16  | 17  | 18  | 19  | 20  | 21  |
|                                          | 22  | 23  | 24  | 25  | 26  | 27  | 28  |
|                                          | 29  | 30  | 31  | 1   | 2   | 3   | 4   |
|                                          | 5   | 6   | 7   | 8   | 9   | 10  | 11  |

#### 18. Dezembro

08:46 Daycare

Saúde

.....

Perfil

 $\oslash$ Info

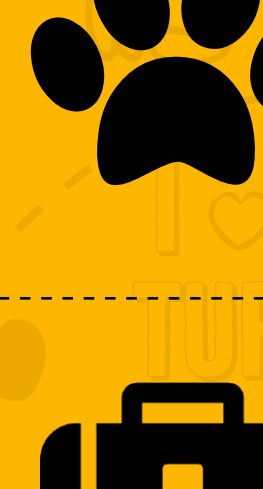

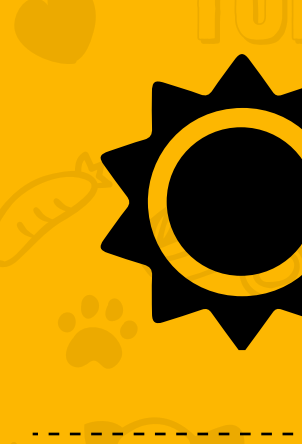

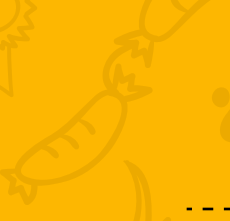

Dezembro 2019

Bella

Hoje Acesso a todas atividades do seu cão no dia

Perfil Descrição do perfil do cão

# **Gaúde** Relatório de vacinações

# Informações Informações gerais

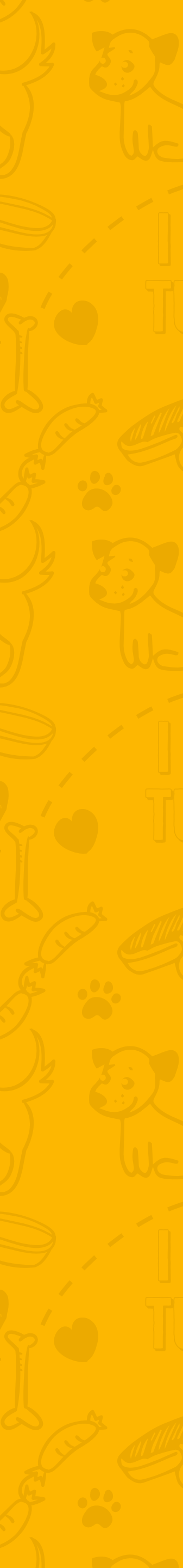

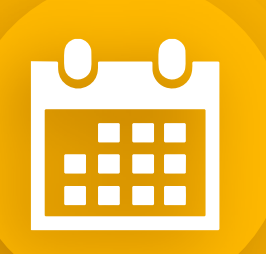

Agenda

Fique por dentro de todos eventos que irá rolar na Turma.

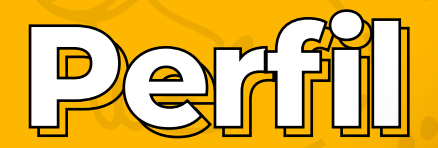

**Mantenha seus** dados atualizados e tenha uma melhor comunicação entre você a Turma.

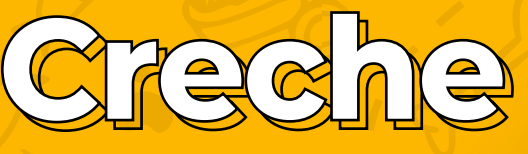

Saiba mais sobre a turma e fique por dentro do horário de funcionamento e meios de contato.

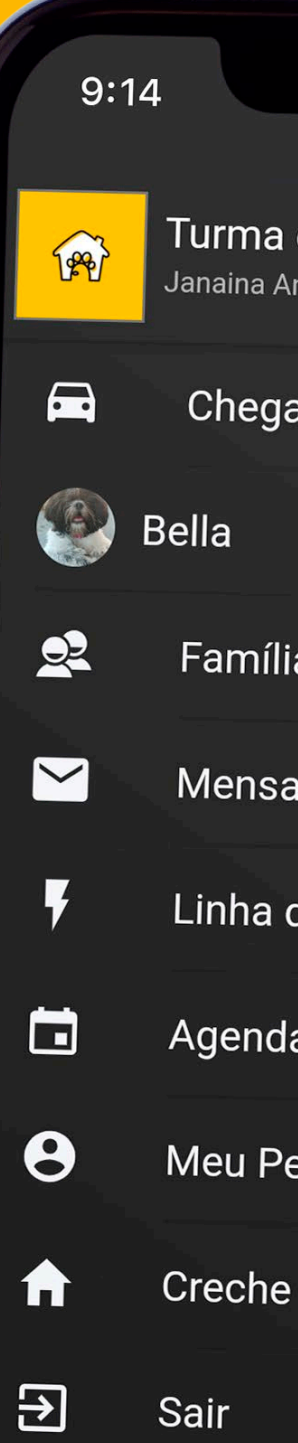

Turma da Patinha Janaina Amorim

Chegando

Família

Mensagens

Linha do tempo

Agenda

Meu Perfil

## Família

Tenha acesso a todos os membros da família cadastrados.

#### Mensagens

Canal de comunicão direta entre você e a Turma, onde você pode tirar dúvidas sobre seu cão e muito mais.

#### Linha do tempo

Saiba como foi as atividades e o comportamento do seu cão ao longo dos dias.

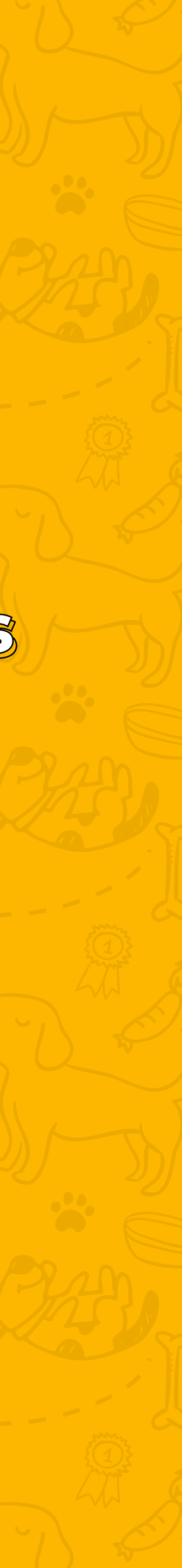

# qué está indo para creche e agilize o seu check-in ou check-out.

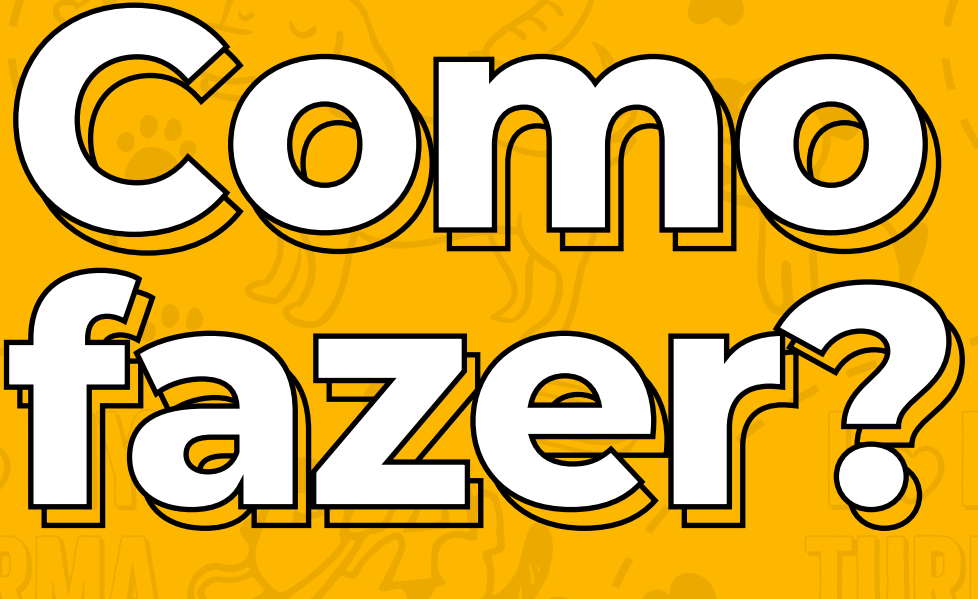

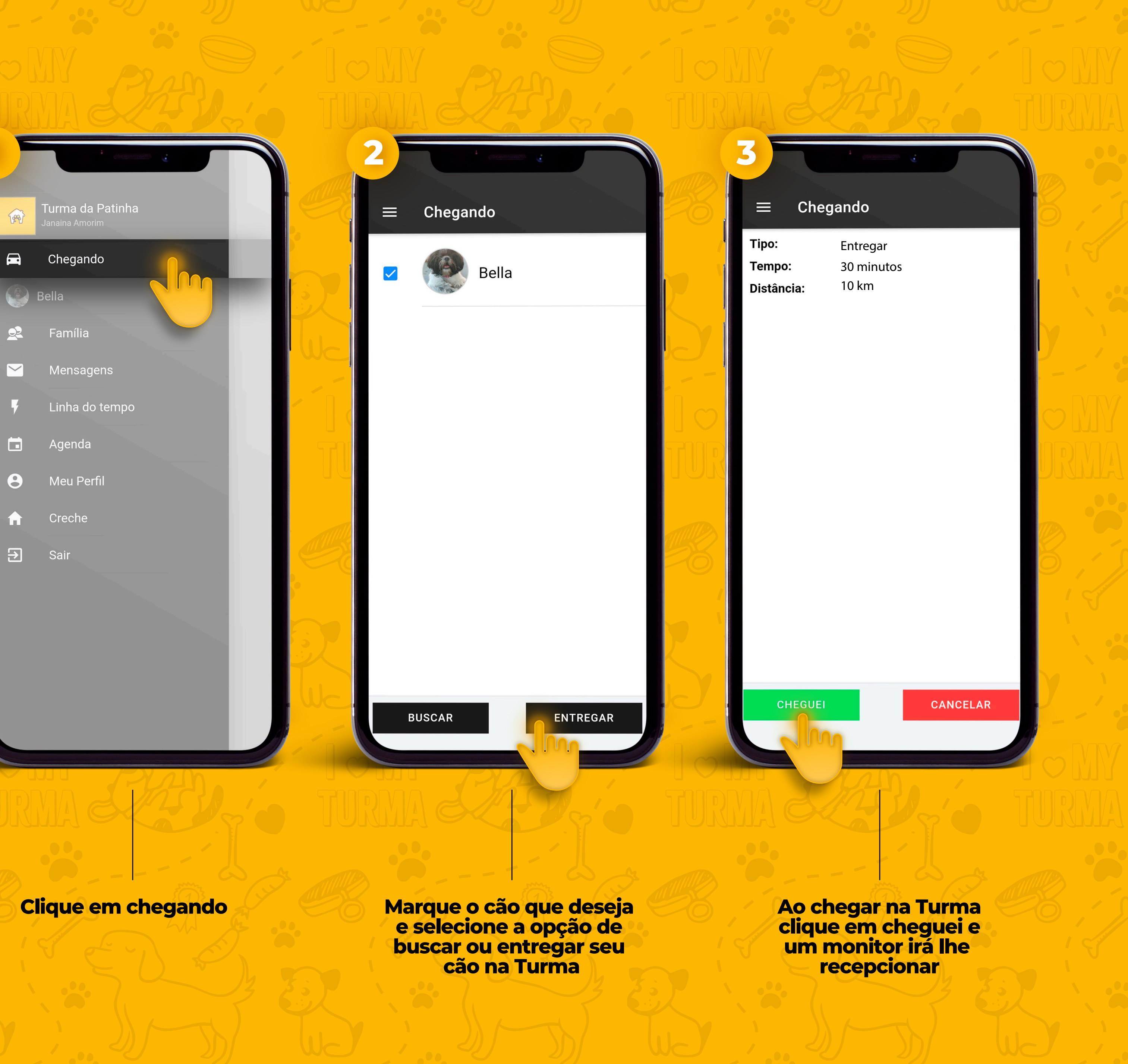

## Tem mais alguma dúvida? Fale com a Turma.

@turmadapatinhassa

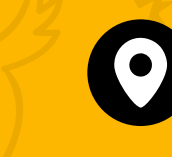

Rua Araújo Bastos nº171, Pituaçu - Salvador/BA (Próximo ao Centro Gaúcho)

# Turma da Patinha

**(**71) 9 9217.1529

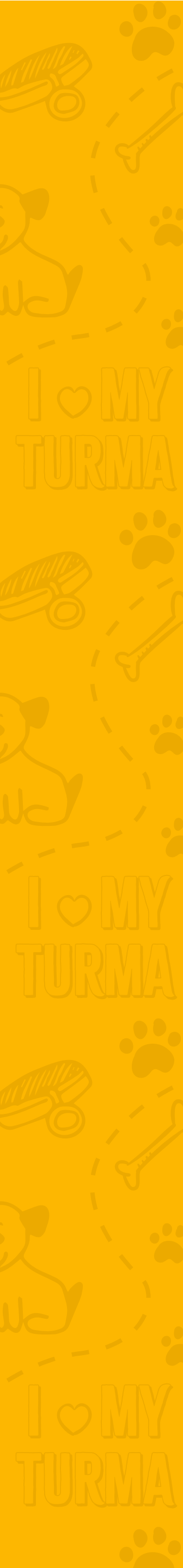